# FORD TRUCKS

# BODYBUILDER PORTAL USER GUIDE

1

Tird

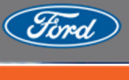

H.C

TRUCKS

Sharing the Load

#### INDEX

| 1.     | WHAT IS THE FORD TRUCKS BODYBUILDER PORTAL? | 3  |
|--------|---------------------------------------------|----|
| 2.     | REGISTIRATION                               | 3  |
| З.     | LOGIN                                       | 5  |
| 4.     | HOMEPAGE                                    | 6  |
| 4.1. L | ayout                                       | 6  |
| 4.2.H  | lome Page Settings                          | 7  |
| 5.     | BULLETINS AND FORMS                         | 8  |
| 5.1. E | RIEFING BULLETINS                           | 8  |
| 5.2.0  | 2VM ve Control Forms                        | 9  |
| 5.3.   | Jpfitter Tecnical Guides                    | 10 |
| 5.4.   | Renovation Guides                           | 11 |
| б.     | VEHICLE DATA DOWNLOAD                       | 12 |
| 6.1. 5 | earch by Vehicle Model                      | 12 |
| 6.2.   | Search by Chasis No (VIN)                   | 13 |
| 6.3.   | Data Selection                              | 14 |
| 7.     | RECOMMENDED UPFITTERS                       | 15 |
| 8.     | SERVICE CENTERS                             | 16 |

## **1. WHAT IS THE FORD TRUCKS BODYBUILDER PORTAL?**

Ford Trucks Bodybuilder Portal is a platform specially designed for companies that perform uplift applications on Ford Trucks vehicles. In this portal, bodybuilders can access various technical manuals, chassis and vehicle drawings, information bulletins and current news.

#### 2. REGISTIRATION

By accessing the portal via <u>https://www.fordtrucksbodybuilderportal.com/en/</u>, the registration screen window opens from the "REGISTER" button.

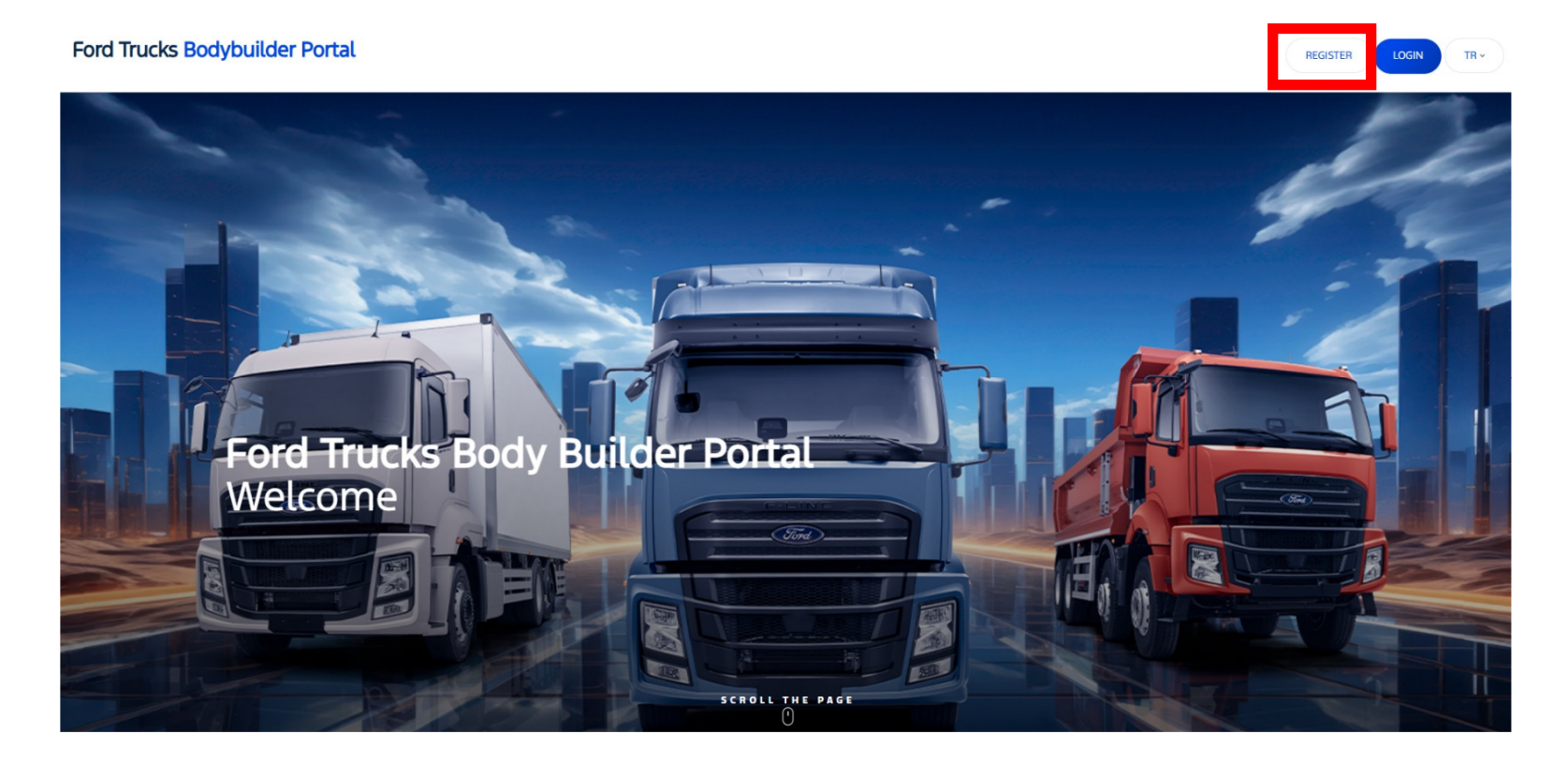

Then, the information on the form that appears on the screen is filled in, and it will be sufficient to enter a password that you will determine in the password step.

The NDA document that needs to be signed between Ford Trucks and Bodybuilders is downloaded via the "**Download NDA Document**" button.

The document is filled in and uploaded to the system via the "Upload NDA Document" button.

Your company's current and "**Notary Approved**" signature circular document must be uploaded to the system via the "**Upload Signature Circular**" button.

After accepting the terms of use and the information text, the registration process is completed by clicking the **REGISTER** button.

After the application review and document approval process is completed, a confirmation email will be sent to you.

You can start using the Ford Trucks Body Builder portal.

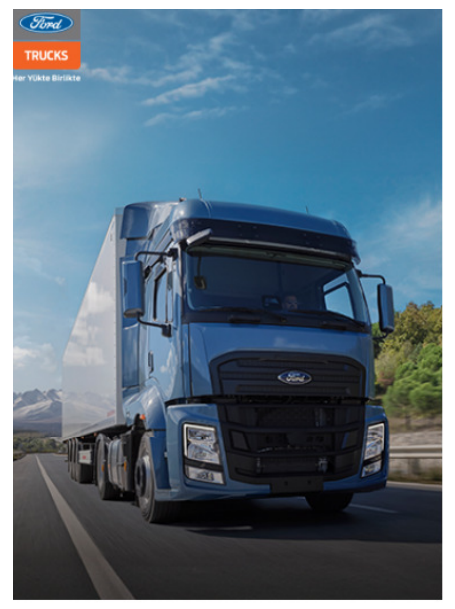

|                              | TR - TRUCKS            |
|------------------------------|------------------------|
| Ford Trucks Bodybuilder Port | tal Her Yokas Birlikte |
| LOGIN REGISTER               |                        |
| Firstname                    |                        |
| Lastname                     |                        |
| Job Title                    |                        |
| Telephone                    |                        |
| E-mail                       |                        |
| Password                     |                        |

| Company/Dealer/Disributor Name<br>Company Position |  |  |  |  |  |  |  |
|----------------------------------------------------|--|--|--|--|--|--|--|
|                                                    |  |  |  |  |  |  |  |
| Membership guide                                   |  |  |  |  |  |  |  |
|                                                    |  |  |  |  |  |  |  |
|                                                    |  |  |  |  |  |  |  |
|                                                    |  |  |  |  |  |  |  |

#### REGISTER

I acknowledge, declare, and undertake that registering on the Ford Trucks Bodybuilder Web Portal site ("Site") is subject to acceptance and compliance with the Terms of Use ("Terms"), that by registering on the Site, I accept the Terms and agree to comply with them, that I will be deemed to have accepted the Terms for as long as I access the Site, and that if I do not comply with the Terms. I will immediately terminate my access to a second the terminate my access to the Site, and that if I do not comply with the Terms. I will immediately terminate my access to second the terminate my access to the second terminate my access to access the Site, and that if I do not comply with the terminate my access to the second terminate my access to the second terminate my access the second terminate my access to the second terminate my access to the second terminate my access to the second terminate my access the second terminate my access to the second terminate my access to the second

## 3. LOGIN

The login screen opens by selecting the "**LOGIN**" button on the home page.

The user code and password are entered and the system is accessed with the "**LOGIN**" button..

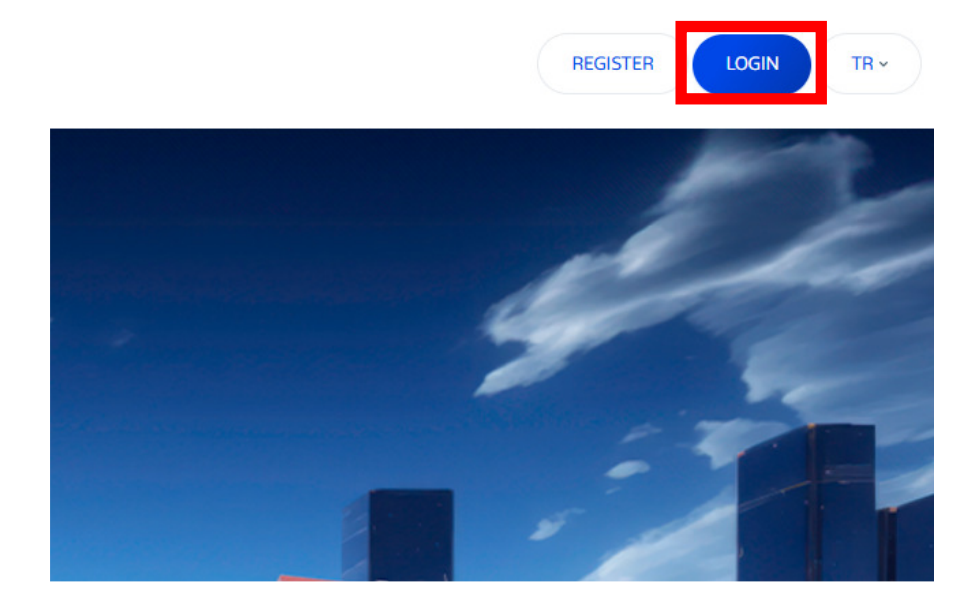

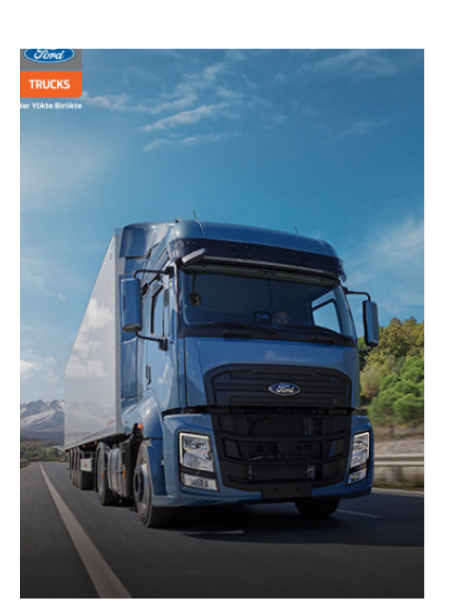

| Ford Trucks | Body | ybuilde | <sup>•</sup> Portal |
|-------------|------|---------|---------------------|
|-------------|------|---------|---------------------|

| LOGIN           |                 |
|-----------------|-----------------|
| Remember me     | Forgot Password |
| I'm not a robot |                 |
| Password        |                 |
| User Code       |                 |
| LOGIN REGISTER  |                 |

## **4.HOMEPAGE**

#### 4.1. Layout

- 1. <u>Portal Menu:</u> Provides transition between functions within the portal.
- 2. Last Updates: The latest updates and publications are listed.
- 3. <u>Recommended Upfitters:</u> Provides quick access to the contact information of recommended upfitters in the Ford Trucks system.
- 4. Contact Us: The "Get Information Now" button activates the e-mail forwarding window to qvmhelp@ford.com.tr

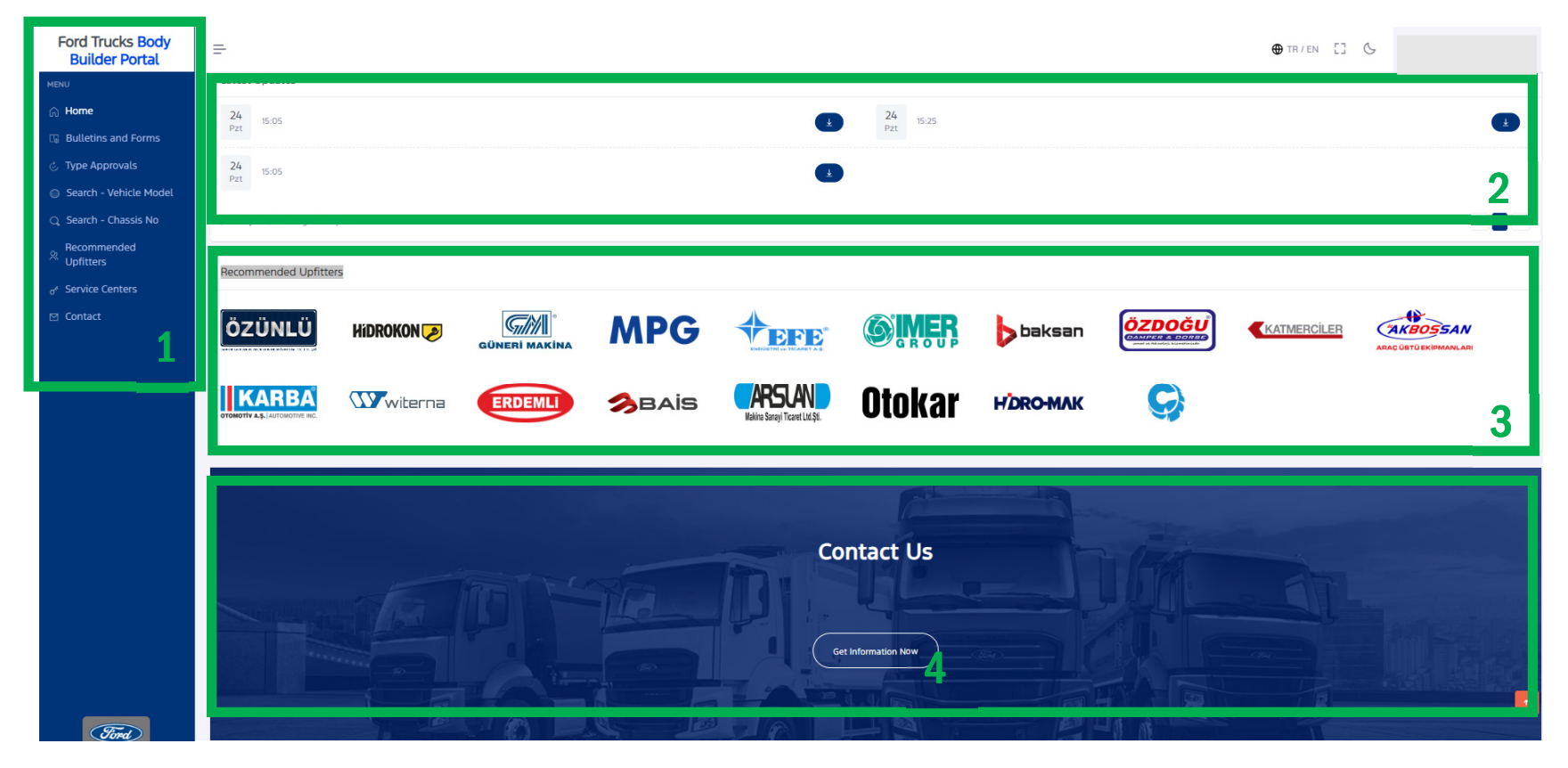

#### 4.2. Home Page Settings

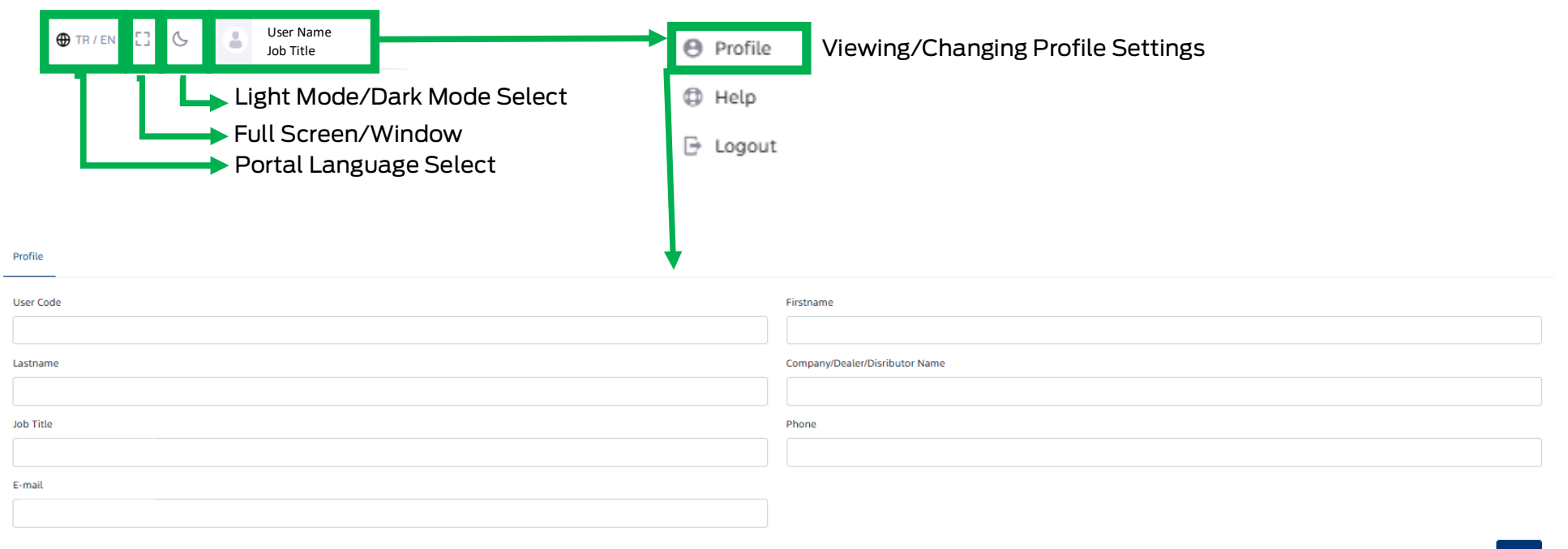

## **5. BULLETINS AND FORMS**

#### **5.1. BRIEFING BULLETINS**

The "**Bodybuilder Briefing Bulletin (UBB)**" documents published for Ford Trucks vehicles can be accessed in pdf format by following the marked steps. Bodybuilder briefing bulletins contain detailed information on the main headings in the Technical Guides.

The necessary document can be reached by searching for the relevant heading.

The required document can be accessed by selecting the category from the windows in the marked area, selecting the publication year and/or using the keyword with the "**Filter**" option. All UBBs are classified according to categories, so you can easily access the relevant UBBs by searching in this way.)

| MENU                           | BULLE | BULLETINS AND FORMS                                                                    |                         |            |                         |                 |                    |                     |  |  |  |
|--------------------------------|-------|----------------------------------------------------------------------------------------|-------------------------|------------|-------------------------|-----------------|--------------------|---------------------|--|--|--|
| 🞧 Home 🦂                       |       |                                                                                        | O OVM AND CONTROL FORMS |            |                         | BENOVATION GLID | ES                 |                     |  |  |  |
| 😘 Bulletins and Forms          |       |                                                                                        | B 400 MB COMPLETENDS    | g on the   | CINERCODES E RENOVATION |                 | g interesting dela |                     |  |  |  |
| 💩 Type Approvals               | Se    | rch by title, tracking number or document type                                         | Publish Year 🗸          | Categories | ~                       |                 | ≢ Filter           | * Download Selected |  |  |  |
| Search - Vehicle Model         |       |                                                                                        |                         |            |                         |                 |                    |                     |  |  |  |
| Q Search - Chassis No          |       | TITLE                                                                                  |                         |            | TRACKING NO             | REVISION NO     | PUBLISH DATE       | DOWNLOAD            |  |  |  |
| Recommended<br>X Upfitters     |       | Ford Trucks UBB202111 ICE Vehicles Engine-Power & Torque Graph Rev04 20250228          |                         |            | ŪBB202111               | 5               | 11.04.2025         | • 3                 |  |  |  |
| o <sup>«</sup> Service Centers |       | Ford Trucks UBB202311 Calculation of Weight per Axle Rev01 20230725                    |                         |            | ŪBB202311               | 1               | 25.07.2023         | <u>+</u>            |  |  |  |
| ☑ Contact                      |       | Ford Trucks UBB202308 Gear Rope Control and Protection in Manual Transmission Vehi     | cles Rev00 20230512     |            | ÜBB202308               | 0               | 12.06.2023         | ±                   |  |  |  |
|                                |       | Ford Trucks UBB202313 Electrical Connections for Ford Trucks ICE Vehicles RevO6 20250  | 2411                    |            | ŪBB202313               | 6               | 11.04.2025         |                     |  |  |  |
|                                | 0     | Ford Trucks UBB202506 Side Spare Wheel Bracket Installation Requirements               |                         |            | ŪBB202506               | 0               | 10.04.2025         | <u>+</u>            |  |  |  |
|                                |       | Ford Trucks UBB202312 Cab & Chassis Paint Briefing Rev02 20250321                      |                         |            | ŪBB202312               | 02              | 21.03.2025         | ±                   |  |  |  |
|                                | 0     | Ford Trucks UBB202503 Electrical Vehicles with Refrigerated Upperbody Information Re   | 2v00 20250228           |            | UBB202503               | 00              | 03.03.2025         | Ŧ                   |  |  |  |
|                                |       | Ford Trucks UBB202504 Electric Vehicles FMS-CAN Messages Rev00 20250228                |                         |            | UBB202504               | 00              | 03.03.2025         | Ł                   |  |  |  |
|                                | 0     | Ford Trucks UBB202505 Electrical Connections for Ford Trucks Electric Vehicles Rev00 2 | 20250228                |            | UBB202505               | 00              | 03.03.2025         | Ŧ                   |  |  |  |
|                                |       | Ford Trucks UBB202502 Electromechanical PTO for Electrical Vehicles Rev00 20250228     |                         |            | UBB202502               | 00              | 03.03.2025         | Ł                   |  |  |  |
|                                | Sayfa | daki satır sayısı 10 💌                                                                 |                         |            |                         |                 | -                  | 1 2 3 4 5 -         |  |  |  |

## 5.2. QVM ve Control Forms

The "QVM and Control Forms" documents published for Ford Trucks vehicles can be accessed in pdf format by following the marked steps.

The required document can be accessed by selecting the publication year from the windows in the marked area and/or by using the

"Filter" option using a keyword.

| MENU                           | BULLETINS A           | AND FORMS                                         |                         |                |                   | Home > Bulletins and Forms       |  |
|--------------------------------|-----------------------|---------------------------------------------------|-------------------------|----------------|-------------------|----------------------------------|--|
| ⊜ Home                         | INFORMATION BULLETINS |                                                   | 2                       |                |                   |                                  |  |
| 🖫 Bulletins and Forms 📘        |                       |                                                   | C QVM AND CONTROL FORMS |                | RENOVATION GUIDES |                                  |  |
| 👌 Type Approvals               | Search by             | Search by title, tracking number or document type |                         | Publish Year 🗸 |                   | ∓ Filter     ★ Download Selected |  |
| Search - Vehicle Model         |                       |                                                   |                         |                |                   |                                  |  |
| Q Search - Chassis No          |                       | TITLE                                             | TRACKING NO             | REVISION NO    | PUBLISH DATE      | DOWNLOAD                         |  |
| Recommended                    |                       | EPRUG-004-05F_1                                   |                         | 0              | 16.05.2023 00:00  | • 3                              |  |
| o <sup>«</sup> Service Centers |                       | EPRUG-004-042F                                    |                         | Ver02          | 26.08.2021 00:00  |                                  |  |
| ⊠ Contact                      |                       | EPRUG-004-03F_0                                   |                         | Ver02          | 26.08.2021 00:00  |                                  |  |
|                                |                       | EPRUG-004-021E                                    |                         | Ver02          | 26.08.2021 00:00  | ±                                |  |
|                                |                       | ARCPDIREV-2021                                    |                         | Rev 20210110   | 26.08.2021 00:00  | ±                                |  |
|                                | ARCPDIFRM-2021        |                                                   | ARCPDIFRM-2021          | Rev 20210110   | 26.08.2021 00:00  | <b>±</b>                         |  |
|                                | Sayfadaki s           | atır sayısı 10 🗸                                  |                         |                |                   |                                  |  |

#### 5.3. Upfitter Tecnical Guides

The "Upfitter Technical Guides (UTK)" documents published for Ford Trucks vehicles can be accessed in pdf format by following the marked steps.

The required document can be accessed by selecting the publication year from the windows in the marked area and/or by using the

"Filter" option using a keyword.

| MENU                           | BULLETINS AND FORMS                               |                                               |                          |                          |             |              |                                  |  |
|--------------------------------|---------------------------------------------------|-----------------------------------------------|--------------------------|--------------------------|-------------|--------------|----------------------------------|--|
| ⊜ Home                         |                                                   |                                               | C. OVM AND CONTROL CODIS |                          |             | 2            | C DENOVATION CLUDES              |  |
| 🖫 Bulletins and Forms 1        |                                                   |                                               | C CAM AND COM HOL FORMS  | R dan and control county |             |              |                                  |  |
| 💩 Type Approvals               | Search by title, tracking number or document type |                                               | Publish Year             | ~                        |             |              | ∓ Filter     ★ Download Selected |  |
| Search - Vehicle Model         |                                                   |                                               |                          |                          |             |              |                                  |  |
| Q Search - Chassis No          |                                                   | TITLE                                         |                          | TRACKING NO              | REVISION NO | PUBLISH DATE | DOWNLOAD                         |  |
| Recommended<br>옷 Upfitters     |                                                   | Electric Vehicles Upfit Technical Guide Rev00 |                          | UTK                      | 0           | 03.03.2025   | <b>3</b>                         |  |
| o <sup>4</sup> Service Centers |                                                   | ICE Upfit Technical Guide Rev02               |                          | UTK                      | 02          | 03.03.2025   | 4                                |  |
| ☑ Contact                      | Sayfadak                                          | i satır sayısı 🔟 🗸                            |                          |                          |             |              |                                  |  |
|                                |                                                   |                                               |                          |                          |             |              |                                  |  |
|                                |                                                   |                                               |                          |                          |             |              |                                  |  |
|                                |                                                   |                                               |                          |                          |             |              |                                  |  |

#### 5.4. Renovation Guides

The "Renovation Guides" documents published for Ford Trucks vehicles can be accessed in pdf format by following the marked steps. The required document can be accessed by selecting the publication year from the windows in the marked area and/or by using the "<u>Filter</u>" option using a keyword.

| MENU                           | BULLETIN | BULLETINS AND FORMS                         |                         |             |             |              |                                  |         |  |  |
|--------------------------------|----------|---------------------------------------------|-------------------------|-------------|-------------|--------------|----------------------------------|---------|--|--|
| ි Home                         |          |                                             |                         |             |             |              |                                  |         |  |  |
| 🖫 Bulletins and Forms 🤺        |          |                                             | C GAM AND CONTROL FORMS |             |             |              |                                  |         |  |  |
| 👶 Type Approvals               | Search   | by title, tracking number or document type  | Publish Year            | ~           |             |              | ≆ Filter     ★ Download Selected |         |  |  |
| Search - Vehicle Model         |          |                                             |                         |             |             |              |                                  |         |  |  |
| Q Search - Chassis No          |          | TITLE                                       |                         | TRACKING NO | REVISION NO | PUBLISH DATE | DOWNLOAD                         |         |  |  |
| Recommended<br>Wpfitters       |          | Modification Bulletin Rearview Camera       |                         | 17          | Ver04       | 03.03.2025   | • 3                              |         |  |  |
| o <sup>«</sup> Service Centers |          | Modification Bulletin Chassis Hole Drilling |                         | 02          | ver06       | 03.03.2025   | Ŧ                                |         |  |  |
| ⊠ Contact                      |          | Modification Bulletin Tail Lamp             |                         | 08          | ver08       | 03.03.2025   | Ŧ                                |         |  |  |
|                                |          | Modification Bulletin Chassis Frame         |                         | 09          | ver07       | 03.03.2025   | Ŧ                                |         |  |  |
|                                |          | Modification Bulletin Electrical Wiring     |                         | 10          | ver07       | 03.03.2025   | Ŧ                                |         |  |  |
|                                |          | Modification Bulletin Beacon Lamp           |                         | 11          | ver08       | 03.03.2025   | Ł                                |         |  |  |
|                                |          | Modification Bulletin APU Compressor        |                         | 12          | ver06       | 03.03.2025   | Ŧ                                |         |  |  |
|                                |          | Modification Bulletin Front Bumper          |                         | 14          | ver07       | 03.03.2025   | <b>L</b>                         |         |  |  |
|                                |          | Modification Bulletin Air System            |                         | 16          | ver07       | 03.03.2025   | ±                                |         |  |  |
|                                |          | Modification Bulletin SCR (Adblue) Tank     |                         | 04          | Ver09       | 26.12.2024   | Ł                                |         |  |  |
|                                | Sayfadak | i satır sayısı 10 💌                         |                         |             |             |              | - 1                              | 2 3 4 → |  |  |

#### **6. VEHICLE DATA DOWNLOAD**

It is possible to access vehicle technical drawings (2D) and modeling (3D) via the Ford Truck Bodybuilder Portal. There are two different methods for this.

#### 6.1. Search by Vehicle Model

The relevant page is accessed from the "Search by Vehicle Model" menu.

The model information sought is selected from the filtering options in the marked area and the relevant vehicle list is opened with the "Filter" button.

If you want to go back to the beginning and remove all selections during the selection, all entered options are reset with the "Clear Filters"

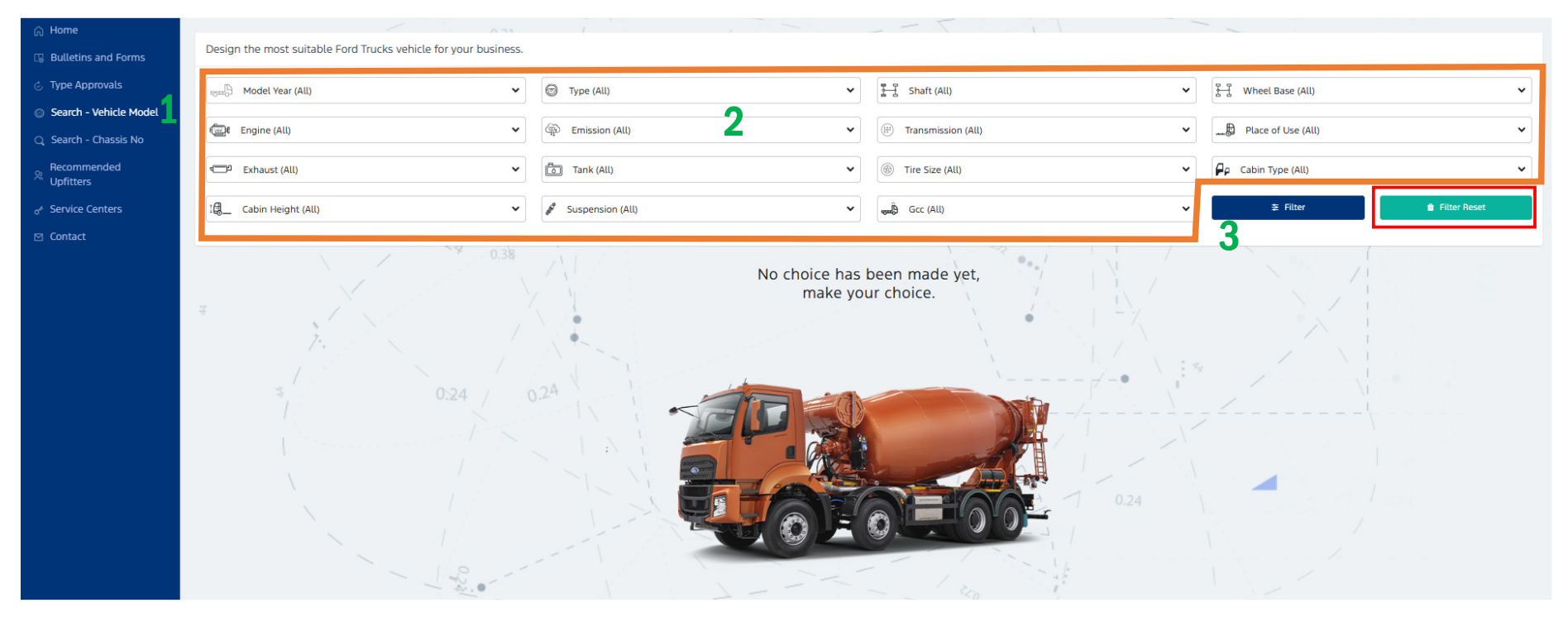

## 6.2. Search by Chasis No (VIN)

The relevant page is accessed from the "Search by Chassis Number" menu.

The vehicle chassis number (VIN) is entered into the marked field and the relevant vehicle information is accessed with the "Search"

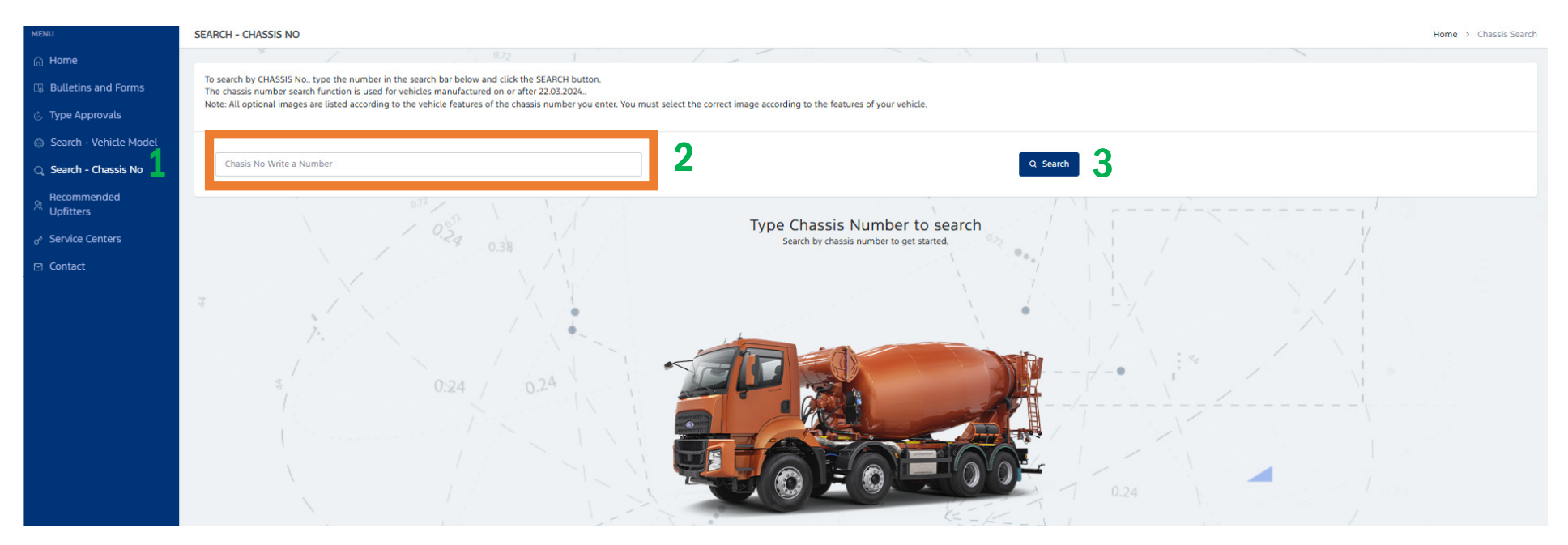

#### 6.3. Data Selection

From the vehicle information screen reached as a result of both methods,

- 1. The 2D Technical Drawing of the vehicle is accessed in **pdf** format with the button numbered 1.
- **2**. The 2D Technical Drawing of the vehicle is accessed in **<u>dwg</u>** format with the button numbered 2.
- 3. With the help of the menu opened with the button numbered 3, the 3D data of the desired feature of the vehicle is accessed in stp

| MODEL YEAR -     | TYPE \$                        | SHAFT \$        | AXIS RANGE \$ | ADBLUE \$        | ¢ €             | TRANSMISSION                               | PLACE OF USE        | \$ |
|------------------|--------------------------------|-----------------|---------------|------------------|-----------------|--------------------------------------------|---------------------|----|
| 24 MY and Beyond | F-LINE E                       | 4x2             | 4250 MM       | Zero Emission    | 360 kW (490 PS) | <sup>null</sup> 2                          | Road Truck          | ~  |
| Platform: H476   | Cabin Roof Height:<br>Low Roof | Suspension: Air | 5.Tire: -     | Tank: nu         | att             | ⊻ PDF ⊻ DWG                                | ±3D                 |    |
| Cabin: Day Cab   | Exhaust: -                     | GCC: -          | Rear Overhang | : 2280 Tire Size | a: 315/80 R22.5 | * Downloaded files can only be opened in r | eli ted programs.   |    |
|                  |                                |                 |               |                  |                 | 3D                                         | ×                   |    |
|                  |                                |                 |               |                  |                 |                                            |                     |    |
|                  |                                |                 |               |                  |                 | Cabin                                      | <u> </u>            |    |
|                  |                                |                 |               |                  |                 |                                            | <u>↓</u>            |    |
|                  |                                |                 |               |                  |                 | AdBlue                                     |                     |    |
|                  |                                |                 |               |                  |                 | Chassis                                    | <u> </u>            |    |
|                  |                                |                 |               |                  |                 | Exhaust                                    | <u> </u>            |    |
|                  |                                |                 |               |                  |                 | Suspansion                                 | <u></u>             |    |
|                  |                                |                 |               |                  |                 | Differential                               | <u> </u>            |    |
|                  |                                |                 |               |                  |                 | Brake System                               | $\underline{\star}$ |    |
|                  |                                |                 |               |                  |                 | Tire Size                                  | <u> </u>            |    |
|                  |                                |                 |               |                  |                 | Shaft                                      | <u> </u>            |    |
|                  |                                |                 |               |                  |                 | Battery / HV Batt                          | ery 👱               |    |
|                  |                                |                 |               |                  |                 | Air Intake                                 | <u> </u>            |    |

#### 7. RECOMMENDED UPFITTERS

The contact information of recommended upfitters registered in the Ford Trucks system can be accessed via the "Recommended Body Builders" menu.

Filtering can be done by selecting "Body Type" and/or "Located Province" from the marked menu.

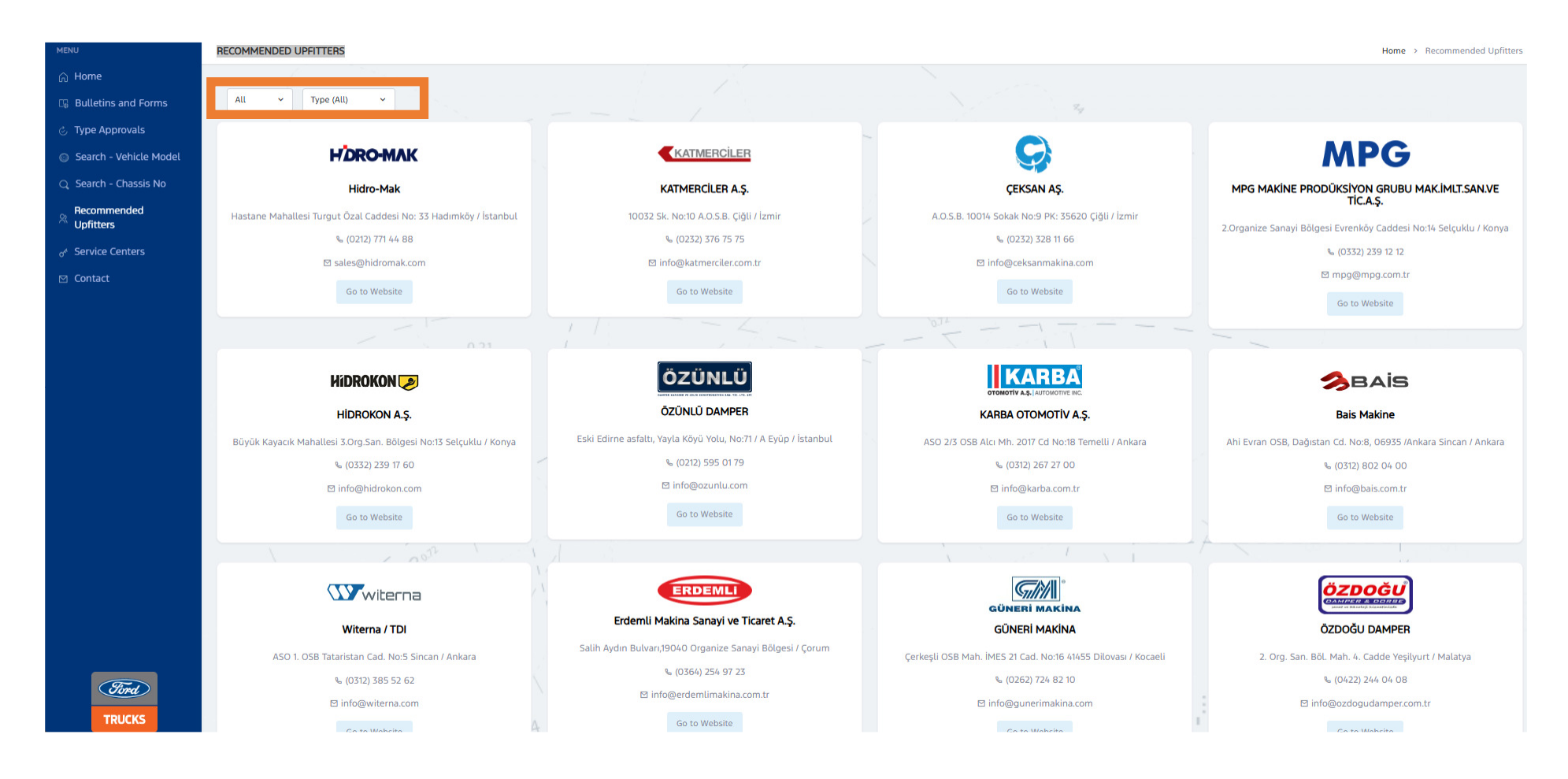

## **8.SERVICE CENTERS**

Contact information for Ford Tucks Dealers and Services can be accessed via the "Authorized Services" menu.

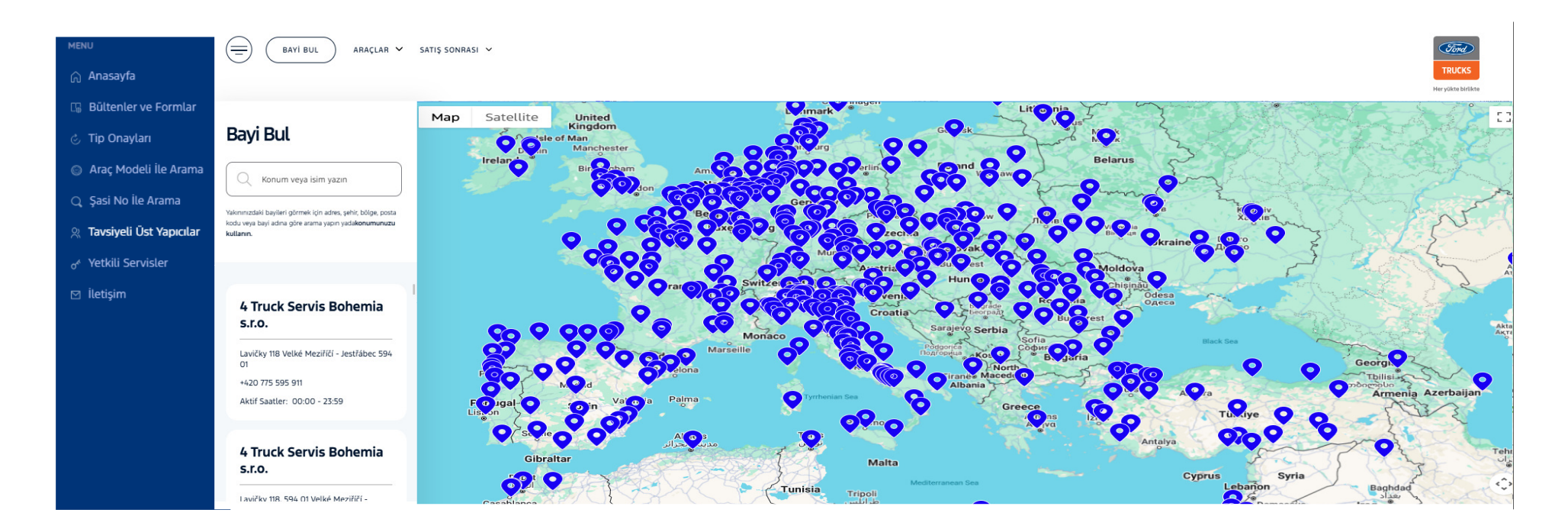